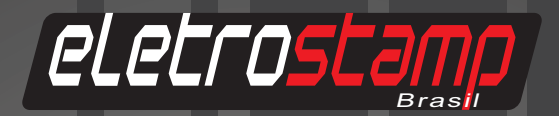

# Manual de Instruções

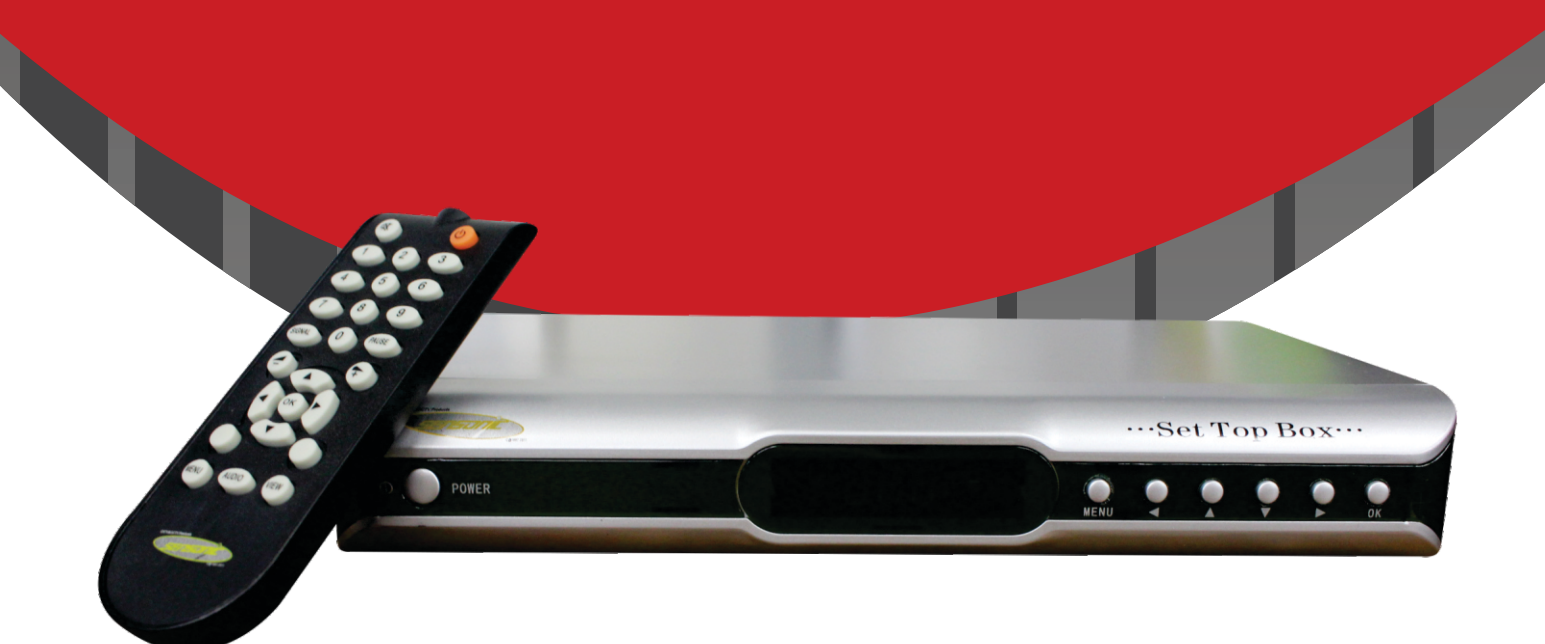

Manual Receptor Digital DVB-S Banda C e Ku Ref.: 2078

www.eletrostamp.com.br

## ÍNDICE

| 1. Instruções de Segurança                                                                  | 02              |
|---------------------------------------------------------------------------------------------|-----------------|
| 1.1 Informação de Segurança                                                                 | 02              |
| 1.2 Principais características                                                              | 02              |
| 1.3 Conteúdo                                                                                | 03              |
| 1.4 Especificações técnicas                                                                 | 03              |
| 2. Instalação                                                                               | 05              |
| 2.1 Problemas, Causas e Soluções                                                            | 05              |
|                                                                                             |                 |
| 3. Operação                                                                                 | . 06            |
| 3. Operação<br>3.1 Ajustes gerais                                                           | 06              |
| <ul> <li>3. Operação</li> <li>3.1 Ajustes gerais</li> <li>3.2 Aplicações típicas</li> </ul> | 06<br>06<br>10  |
| <ul> <li>3. Operação</li> <li>3.1 Ajustes gerais</li> <li>3.2 Aplicações típicas</li> </ul> | 06<br>10        |
| <ul> <li>3. Operação</li> <li>3.1 Ajustes gerais</li> <li>3.2 Aplicações típicas</li> </ul> | <b>06</b><br>10 |
| <ul> <li>3. Operação</li> <li>3.1 Ajustes gerais</li> <li>3.2 Aplicações típicas</li> </ul> | 06<br>06<br>10  |
| <ul> <li>3. Operação</li> <li>3.1 Ajustes gerais</li> <li>3.2 Aplicações típicas</li> </ul> | 06<br>10        |

## 1. Instruções de Segurança

Leia este manual antes de iniciar o uso do aparelho.

- Não retire a tampa do aparelho, risco de choque elétrico.
- > Quando o aparelho não for usado por longos períodos, retire o plug da tomada da parede.
- Não manuseie o plug do aparelho com as mãos úmidas. Isto pode provocar choque elétrico ou até mesmo incêndio.
- Mantenha o aparelho em local ventilado, longe de fontes de calor.
- > Antes de conectar todos os cabos certifique-se que o aparelho está desligado.

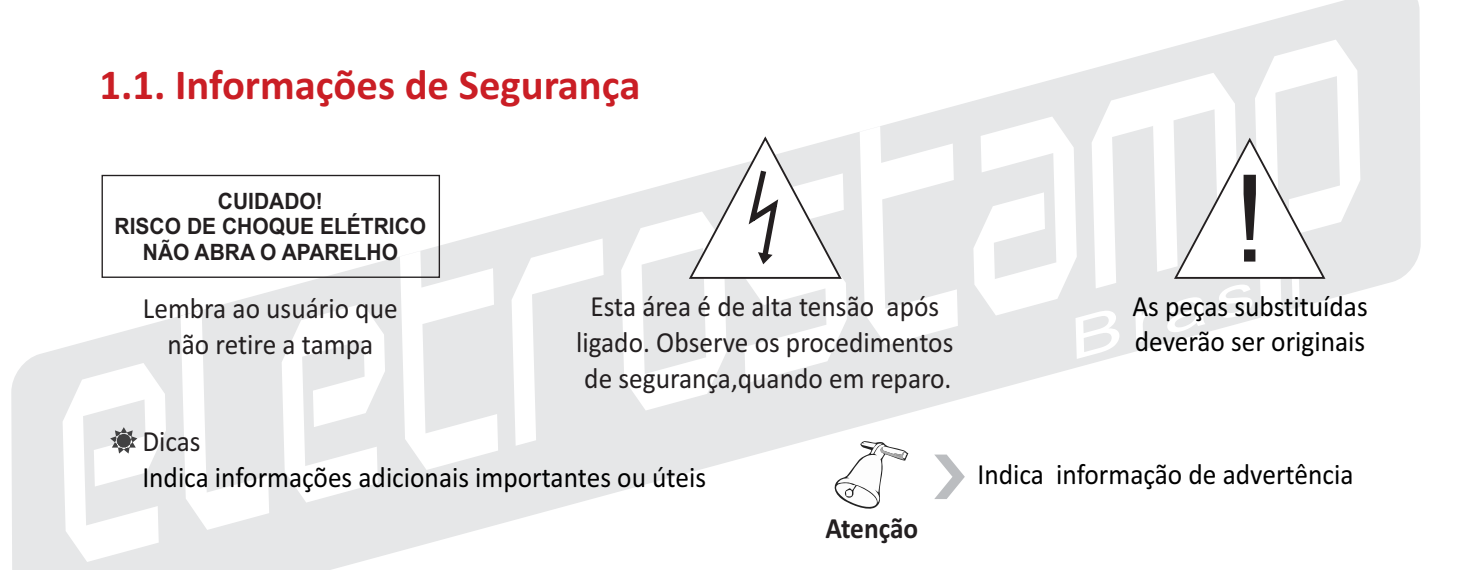

## **1.2. Principais Características**

- Canais Digitais de TV e Rádio
- Lista de Canais Favoritos
- Totalmente compatível com MPEG-2 DVB
- Suporta taxa de símbolos de 2~45 Mbps
- Compativel com SCPC & MCPC
- Compatível com Banda C & Ku
- Grande capacidade de armazenagem de programas (910)
- Menu em três idiomas: Português, Espanhol e Inglês.
- Painel com todos os comandos & Controle Remoto IR Completo
- Programação de funções de canais de TV & Rádio, VPID, APID, PCR, PID e etc...
- Último canal sintonizado memorizado
- Bloqueio de Canais por Senha
- Pausa e liberação de imagem

- Busca Automática de Canais
- Busca cega de alta velocidade
- PIG(Picture in Graphic) Programa mostrado na lista de canais
- OSD: Mudança de canal digital, transparência (1~10) e 3 fundos em cores
- Visualização de 9(nove) imagens em uma tela
- Compatível c/ Chaves 13/18V, Tom 22 Khz e DISEqC 1.0
- Fonte de Alimentação Automática: 90 ~ 264 VCA/47 ~ 65 Hz

## 1.3. Conteúdo

- 1 Módulo Receptor Ref. 2078
- 1 Manual de Instruções
- ▶ 1 Controle remoto

## 1.4. Especificações Técnicas

## **Dados Técnicos**

| Display de LED's               | 4 Digitos             |
|--------------------------------|-----------------------|
| Tensão de entrada              | 90 ~ 240 VAC 50/60 Hz |
| Consumo de potência            | Máx 20W               |
| Temperatura de operação        | 5 ºC ~ 45 ºC          |
| Dimensões externas             | 482,6 X 43 mm         |
| Peso                           | 1,5 kg Tuner          |
| Faixa de frequência de entrada | 950 ~ 2150 MHz        |
| Nível de entrada               | -25 ~ -65 dBm         |
| Alimentação LNB/LNBF           | 13/18 VDC +/- 5%      |
| Corrente máxima                | 100 mA                |

| Decodificação de Vídeo     |                                          |  |
|----------------------------|------------------------------------------|--|
| Profile level              | MPEG-2 MP@ML                             |  |
| Resolução do Video         | 720 x 480 (NTSC/PAL-M)                   |  |
| Resolução de Aspecto       | 4:3                                      |  |
| Demod                      | lulação                                  |  |
| Modulação                  | QPSK (SCPC, MCPC compativel)             |  |
| Taxa de Símbolo de entrada | 2 ~ 45 MS/s                              |  |
| Sistema e memória          |                                          |  |
| Processador                | 200MIPS incluso                          |  |
| Memória Flash              | 8 Mbits                                  |  |
| SDRAM                      | 64 Mbits                                 |  |
| Decodificad                | or de Áudio                              |  |
| Compressão                 | MPEG Layer I & II                        |  |
| Taxa de amostragem         | 32,44.1 & 48 kHz                         |  |
| Modo de áudio              | Mono / Dual Mono / Joint Stereo / Stereo |  |
| Coned                      | ctores                                   |  |
| Sat In/Out                 | Tipo "F"                                 |  |
| Video Composto (CBVS)      | RCA                                      |  |
| Audio Left & Audio Right   | RCA                                      |  |

#### Satélite já programados na memória do receptor:

| Satélite     | Banda | Posição |
|--------------|-------|---------|
| Brasilsat B4 | С     | 84º     |
| Brasilsat B3 | С     | 75º     |
| StarOne C2   | С     | 70º     |
| StarOne C1   | С     | 65º     |
| Amazonas 1   | С     | 61º     |
| Amazonas 1   | Ku    | 61º     |
| PAS_9        | С     | 58º     |
| Intelsat 805 | С     | 55,5º   |
| Intelsat 11C | С     | 43º     |
| NSS 10 C     | С     | 37,5º   |

Para conhecer todos os satélites disponíveis para o Brasil, canais, e dados técnicos, consulte: a) www.tracksat.com

- b) www.lyngsat.com
- c) www.satbeans.com

## 2. Instalação

O Receptor Digital DVB-S Banda C e Ku - Ref. 2078 foi desenvolvido para suportar condições de temperatura (altas ou baixas) e umidade comumente encontradas em instalações de sistemas de CATV assim como em ambientes residenciais. Porém alguns cuidados especiais devem ser tomados para garantir a operação ininterrupta do equipamento e proteção do mesmo:

- 1. Observar as condições de pára-raio e aterramento adequadas.
- 2. Evitar umidade excessiva bem como infiltrações de água que possam atingir qualquer parte do equipamento
- 3. No caso de flutuação excessiva da tensão de rede, utilizar estabilizador de tensão.

| PROBLEMA                                                    | CAUSAS POSSÍVEIS                                  | SOLUÇÃO                                          |
|-------------------------------------------------------------|---------------------------------------------------|--------------------------------------------------|
| O display de leds do receptor não acende                    | O cabo AC não está<br>ligado a tomada na parede   | Conecte o plug AC<br>firme a tomada na parede    |
|                                                             | O LNB não está montado<br>corretamente            | Revise a montagem e<br>ângulo do LNB             |
|                                                             | Aponte a antena corretamente                      | Faça a correção da<br>inclinação e azimute       |
| O canal selecionado<br>não funciona ou<br>o sinal está ruim | Antena de pequeno<br>diâmetro, muito ruído        | Substitua a antena de<br>diâmetro adequado       |
|                                                             | A conexão do LNB está errada                      | Verifique ou substitua<br>o conector "F"         |
|                                                             | O LNB está configurado<br>errado ou a polarização | No menu Configuração<br>acerte os valores do LNB |
| Sem Imagem                                                  | O cabo de áudio e vídeo<br>está desconectado      | Conecte o cabo ou<br>verifique sua posição       |
| Sen magen                                                   | A TV não está em AV                               | Programe A TV para AV                            |

## 2.1. Problemas, Causas e Soluções

## 3. Operação

## 3.1. Ajustes gerais

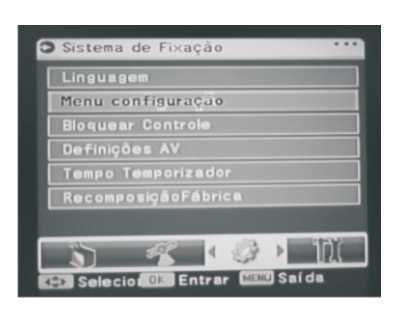

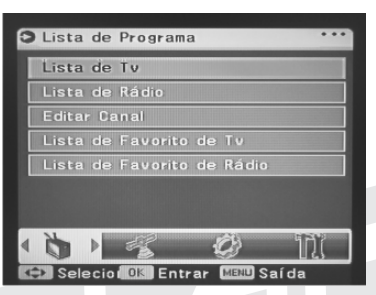

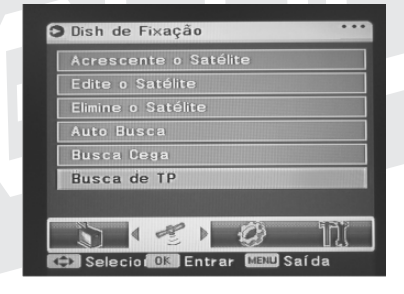

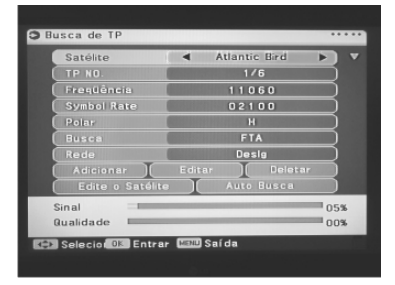

| Satélite          | <ul> <li>Atlantic Bird</li> </ul> |   |
|-------------------|-----------------------------------|---|
| Satélite Longitud | 008.0                             |   |
| LNB Power         | Auto                              |   |
| Tipo de LNB       | Universal                         |   |
| LNB Fre1          | 09750                             |   |
| LNB Fre2          | 09750                             |   |
| DiSEqC1. 0        | LNB1                              |   |
| DiSEqC1.2         | Desig                             |   |
| Sinal             |                                   | 0 |
| Qualidade         |                                   | 0 |

#### Menu de Operação

#### 1.0 - INICIANDO O RECEPTOR - Ref: 2078

- 1) Conecte o cabo de áudio e vídeo de um lado no receptor digital Sensonic e o outro na entrada do televisor, obedecendo as indicações de VIDEO, ÁUDIO L e ÁUDIO R
- 2) Conecte os plugs de alimentação do receptor e televisor na rede elétrica
- 3) Pressione a tecla de menu para exibir o menu principal
- Pressione as teclas ▲▼ para mover a barra, pressione a tecla OK para mostrar o sub-menu

#### **1.1 - LISTA DE CANAIS**

- 1) Pressione a tecla de menu para exibir o menu principal
- Na tela do menu principal pressione a tecla Ok no sub-menu Lista de TV. Selecione o canal que você desejar. Mova o cursor para o programa que você procura, selecione e será mostrado no PIG.
  - Pressione Ok e o programa será mostrado em tela cheia.

#### 1.2 - 9 IMAGENS NA TELA

Você poderá assistir 9 imagens simultâneas na mesma tela, para isto pressione a tecla **VIEW** no controle remoto.

#### Dicas

- 1) Você pode pressionar a tecla **OK** diretamente para exibir o menu de lista de canais.

#### 2.0 - PROGRAMANDO OS CANAIS

#### 2.1 - Adicionando canais

Para agregar canais você precisa usar os seguintes menus. Para a configuração a seguir, você tem que saber a freqüência correta do LNB(s) e parâmetros do canal.

- 1. Pressione a tecla **OK** em Adicionar Canais no menu de configuração do Receptor Sensonic Ref: 2078. O menu Adicionar Canais irá ser mostrado.
- 2. Neste menu, você deve definir os parâmetros do canal e os valores das chaves diferentes de acordo com sua antena física, ser for o caso do uso de mais de uma, em seguida pressione **Ok** para iniciar a busca.

Antes de iniciar as busca do canal, tenha certeza que os parâmetros estejam corretos.

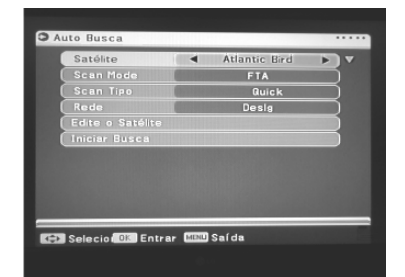

| Satélite 🔦        | Atlantic Bird |     |
|-------------------|---------------|-----|
| Satélite Longitud | 008.0         |     |
| LNB Power         | Auto          |     |
| Tipo de LNB       | Universal     |     |
| LNB Fre1          | 09750         |     |
| LNB Fre2          | 09750         |     |
| DiSEqC1. 0        | LNB1          |     |
| DiSEqC1.2         | Desig         |     |
| anal -            |               | 05% |
| lualidado         |               | 005 |

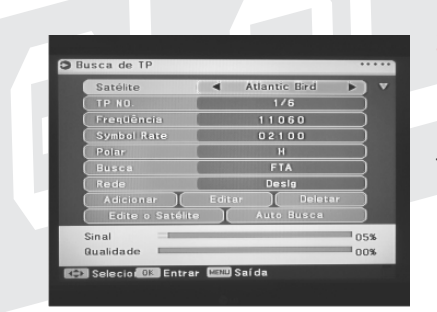

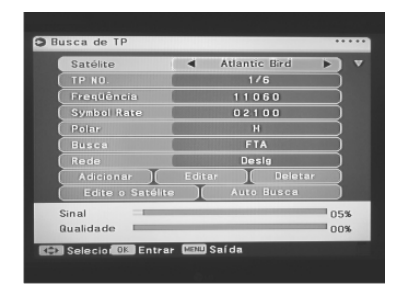

| Ling     | uagem     |         |   |      |
|----------|-----------|---------|---|------|
| Men      | u configu | ração   |   |      |
| Blos     | uear Cont | role    |   |      |
| Def      | nições AV |         |   |      |
| Tem      | po Tempoi | izador  |   |      |
| Rec      | omposição | Fábrica |   |      |
|          |           |         |   |      |
| <u> </u> | -51P      | 1 2     | 3 | 4812 |

#### **Editar e Adicionar Programa**

3. Todos os canais irão ser automaticamente adicionados a lista de canais após a busca. Após ter realizado a busca você poderá assistir televisão ou ouvir os canais de rádio.

#### 2.2 - MODIFICANDO A FREQUÊNCIA DO LNB

No menu a seguir você poderá alterar os parâmetros do LNB.

- 1) Mova o cursor para modificar o item frequência do LNB no menu configuração. Pressione **Ok** para entrar no sub-menu.
- 2) Use as chaves ◀ ▶ para mover o cursor, pressione ▲▼ para trocar o valor. Você também poderá entrar com o valor pelo RCU.
- 3) Após a entrada dos valores pressione **Ok** para confirmar e pressione **Menu** para sair.

#### Dicas

Se os valores do LNB estão corretos, o indicador de SINAL irá ser mostrado como FECHADO.

Atenção: não entre nesta função sem o conhecimento exato dos parâmetros do LNB, pois todos os canais ligados a este LNB terão seus parâmetros alterados, impossibilitando sua recepção.

#### 2.3 - MODIFICANDO OS PARÂMETROS

Neste menu você poderá modificar todos os parâmetros dos canais. Você pode trocar a polarização, freqüência, taxa de símbolos do transponder, e vários valores de ajuste, freqüência do LNB e PID do canal.

- 1) Você pode pressionar **Ok** nas MODIFICAÇÕES DE PARÂMETROS para exibir o sub-menu no menu de definições do Receptor.
- 2) Mova o cursor para a posição que deseja alterar, pressione **AV** para trocar o valor. Você pode entrar com um valor numérico, entre 0-9 no RCU.
- 3) Após finalizar as modificações, pressione Ok para confirmar. Pressione Menu para editar canal e sair.

#### **3.0 - EDITANDO CANAIS**

- 1) Pressione *MENU* para mostrar o MENU PRINCIPAL.
- 2) No menu principal pressione OK para o sub-menu Definições de Canal.
- 3) Você deverá usar o cursor para cima ou para baixo, selecionando o que procura.

#### 3.1 - MENU APAGAR CANAL

1) Neste menu , pressione as chaves ▲▼ para selecionar "apagar um/apagar todos" e pressione **Ok** para entrar.

2) APAGAR UM CANAL

Para apagar um canal pressione as chaves **AV** para selecionar o canal que deseja apagar.

Pressione **OK** para mover o canal para o campo de eliminação. Pressione **OK** para excluir, pressione a tecla áudio para o canal. menu pressione para sair.

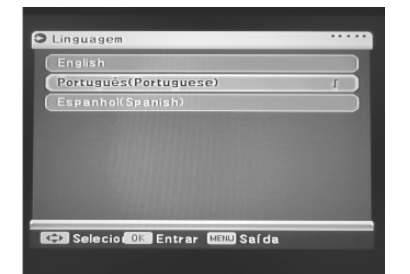

| Lingu  | agem     |         |  |
|--------|----------|---------|--|
| Menu   | configu  | ração   |  |
| Bloqu  | ear Cont | role    |  |
| Defini | ições AV | ;       |  |
| Tempo  | Tempor   | izador  |  |
| Recon  | nposição | Fábrica |  |

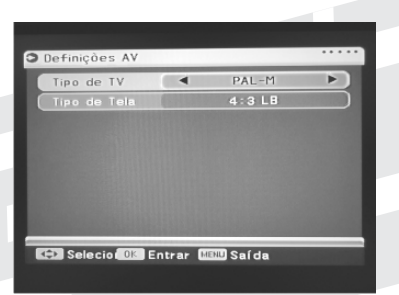

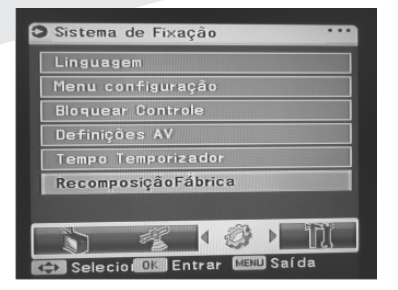

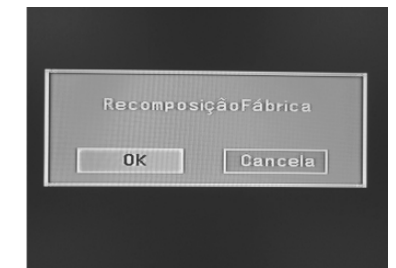

#### Editar e Adicionar Programa

#### 3) APAGAR TUDO

Para apagar todos os canais, a mensagem de alerta será exibido na tela, selecione "SIM" para apagar e selecione "NÃO "para cancelar.

#### 3.2 - MENU MOVER CANAIS

- Mover canais, pressione as teclas ▲▼ para selecionar o canal a ser movido. Pressione a tecla Ok para confirmar, e "1↓" irá aparecer no final do nome do canal.
- Use as teclas ▲▼ para mover, pressione a tecla Ok para confirmar. Pressione a tecla
   AUDIO para canal e MENU para sair.

#### 4.0 - MENU IDIOMA

Selecione na tela o idioma de sua escolha. Você pode selecionar 03 idiomas: Português, Espanhol ou Inglês.

#### 5.0 - INTENSIDADE DE SINAL

Se você quiser conhecer a situação do canal atual, você pode selecionar o item de intensidade do sinal a partir do menu principal. O mesmo quando se pressiona a tecla de SIGNAL do controle remoto, a tela irá mostrar os parâmetros do canal, a intensidade e a qualidade do sinal do canal atual na tela. Pressione a tecla **MENU** para sair.

#### 6.0 - CONFIGURAÇÃO DO SISTEMA

Este menu consiste em 07 itens.

Pressione as teclas ▲▼ para selecionar " Sistema de TV/Valores Iniciais/Guia de Satélite/ Atualização do Sistema/Definições de OSD/Channel"

#### 6.1 - SISTEMA DE TV

Neste menu você pode pressionar as teclas ◀ ► para selecionar os diferentes valores do SISTEMA DE TV: NTSC, PAL-M, PAL-N, AUTO, PAL B/G e PAL NC. Pressione a tecla **MENU** para sair.

#### 6.2 - RESTAURAR O PADRÃO DE FÁBRICA

Restaure todos os valores dos parâmetros de fábrica, apagando todos os canais adicionados.

- 1) Pressione a tecla MENU
- Pressione a tecla Ok para RESTAURAR O PADRÃO DE FÁBRICA no menu principal. A senha inicial é "0000".
- Se você quiser restaurar os valores do padrão de fábrica, pressione Ok para confirmar.

Pressione *MENU* para sair. O processo de restauração poderá ser visto na tela, caso você o inicie. Todas as teclas serão desativadas durante a operação.

| Satélite          | Atlantic Bird |           |
|-------------------|---------------|-----------|
| Satélite Longitud | 008.0         |           |
| LNB Power         | Auto          |           |
| Tipo de LNB       | Universal     |           |
| LNB Fre1          | 09750         | $\square$ |
| LNB Fre2          | 09750         |           |
| DiSEqC1.0         | LNB1          |           |
| DISEqC1.2         | Desig         |           |
| inal              |               | 05        |
| lualidade         |               | 00        |

| Menu Estilo     | Estilo-1 | - |
|-----------------|----------|---|
| Iransparencia   | 30%      |   |
| Brilho          | 50       |   |
| Quente(Vermelha | 50       |   |
| Frio (Azul)     | 50       |   |
|                 |          |   |
|                 |          |   |

### Definições do Sistema

#### 6.3 - GUIA DE SATÉLITE

1) Coloque a longitude e latitude local e longitude do satélite corretamente.

2) Pressione a tecla *Ok*, isto irá calcular automaticamente o ângulo de azimute e de elevação. Os parâmetros serão mostrados no menu.

#### 6.4 - DEFINIÇÕES OSD

Neste menu você pode modificar a aparência, cores e transparência da tela. Pressione as teclas ▲▼ para selecionar o sub-menu de cores e transparência.

#### 7.0 - JOGOS

Selecione *JOGOS* no menu principal, o seu receptor tem incluso o clássico Tetris Game.

Pressione as teclas  $\blacktriangle \nabla$ ,  $\blacktriangleleft \triangleright$  e *Ok* para controlá-lo.

| O Tetris | Next<br>Exit<br>CurGrade<br>1<br>CurScore<br>0<br>Record<br>0 |
|----------|---------------------------------------------------------------|
|          |                                                               |

#### 8.0 - AUDIO

Pressione a tecla AUDIO no controle remoto.

O modo AUDIO irá ser mostrado na tela. Pressione as teclas ▲▼ para selecionar o tipo de audio. Você pode selecionar o canal Esquerdo, Direito ou Estéreo.

## 3.2. Aplicações típicas

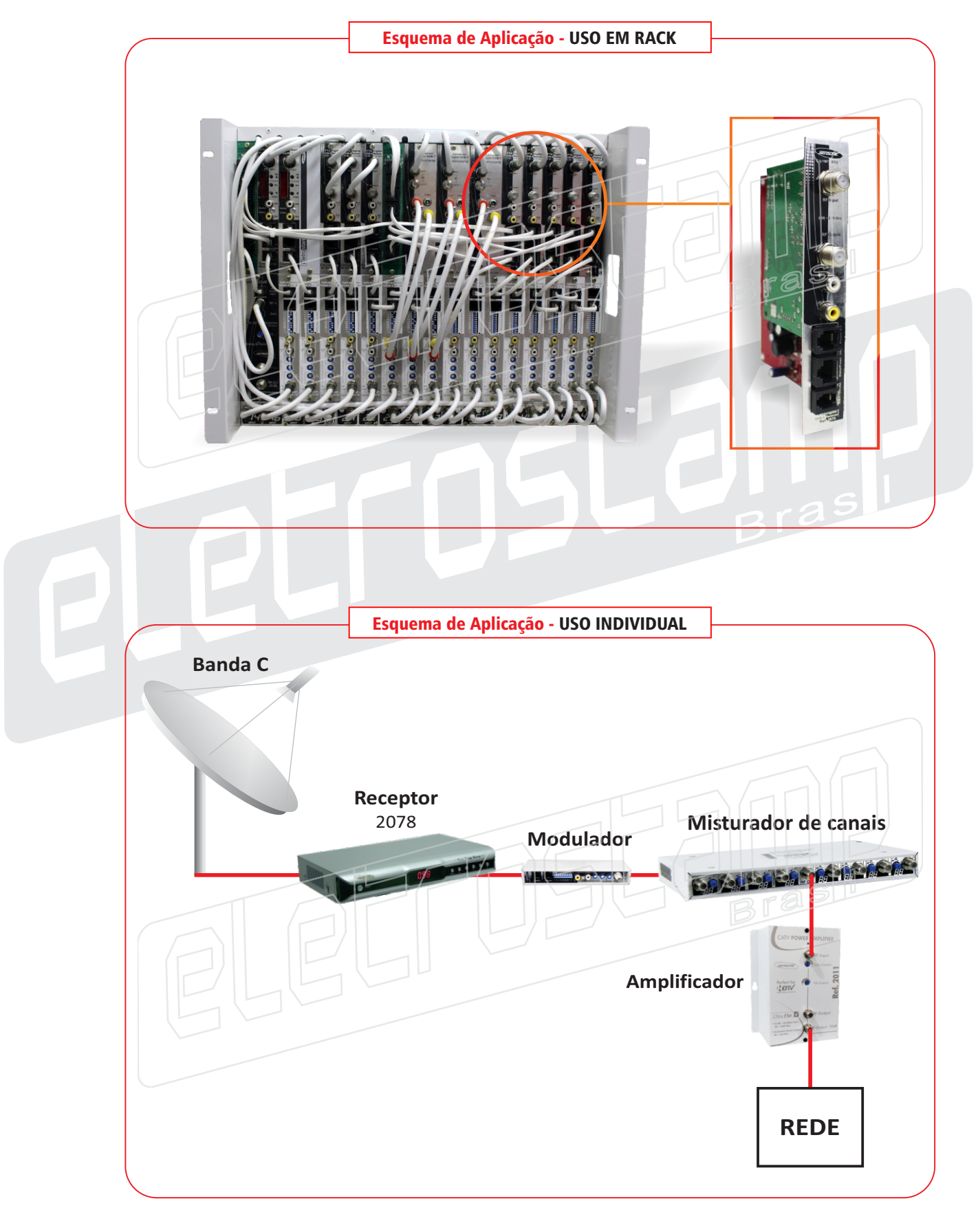